## CONNEXION AU STORE WAPT

Que faire pour éviter l'erreur 401 en accédant au store WAPT ?

Connectez vous à l'adresse suivante : https://wapt.tranquil.it/store Cliquez sur le lien mon compte puis sur connexion.

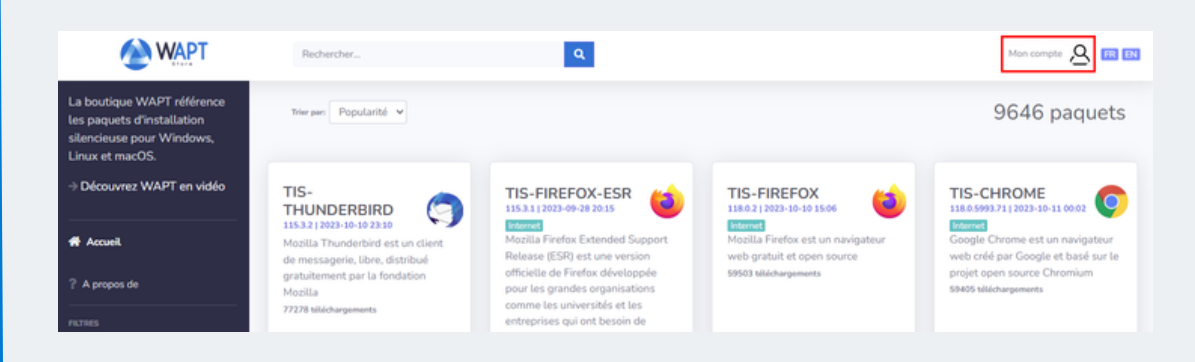

Le store vous redirigera vers le client d'authentification SSO de Tranquil IT.

En cas de première connexion, cliquez sur mot de passe oublié. Un courriel vous sera envoyé pour initialiser votre mot de passe.

|               | STACE CETERT     |
|---------------|------------------|
|               | English v        |
| Sign in to yo | our account      |
| Email         |                  |
| Password      |                  |
| Remember me   | Forgot Password? |
| Sign          | ı İn             |
|               |                  |

Après avoir changé votre mot de passe, cliquez sur Reset token et un nouveau token apparaîtra, copiez-le. Ce token sera affiché qu'une seule fois nous vous invitons à le sauvegarder dans votre gestionnaire de mots de passe.

Dans votre console WAPT, continuez en allant sur Outils > Paramètres des dépôts externes > store Tranquil IT dans la liste des dépôts.

Cliquez sur Afficher les paramètres avancés puis ajoutez votre utilisateur (adresse email) et votre token copié précédemment.

| repositories settings        |                           |                               |                      |                  |              |
|------------------------------|---------------------------|-------------------------------|----------------------|------------------|--------------|
|                              | Repository nam            | e wapt-templates ~            |                      | Register new rep | ository      |
| Ext                          | ernal packages repositor  | y https://store.wapt.fr/wapt  |                      | Unregister repo  | sitory       |
| http                         | p proxy to use (if needed | 0                             |                      | Browse certific  | ates         |
|                              |                           | Show advanced parameters      |                      |                  |              |
| Advanced Parameters          |                           |                               |                      |                  |              |
| Check HTTPS server cer       | tificate                  | Path to https C               | A certificates       | 1                |              |
| Select CA Bundle             |                           | Get Server certificates chain |                      | Uses             | system bundl |
| Authorized ex                | ternal keys dir           |                               | 🔗 Selec              | t bundle path    | Explore di   |
| Client auth o                | ertificate path           |                               | Select certificate   |                  |              |
| Client                       | auth key path             |                               | 🔍 Select private key |                  |              |
| Repository Credentials (if r | needed)                   |                               |                      |                  |              |
|                              |                           |                               |                      |                  |              |
| User                         | alejeune@tranquil.it      | Password                      |                      |                  |              |

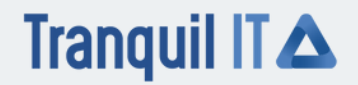